# verifone<sup>®</sup> Ark

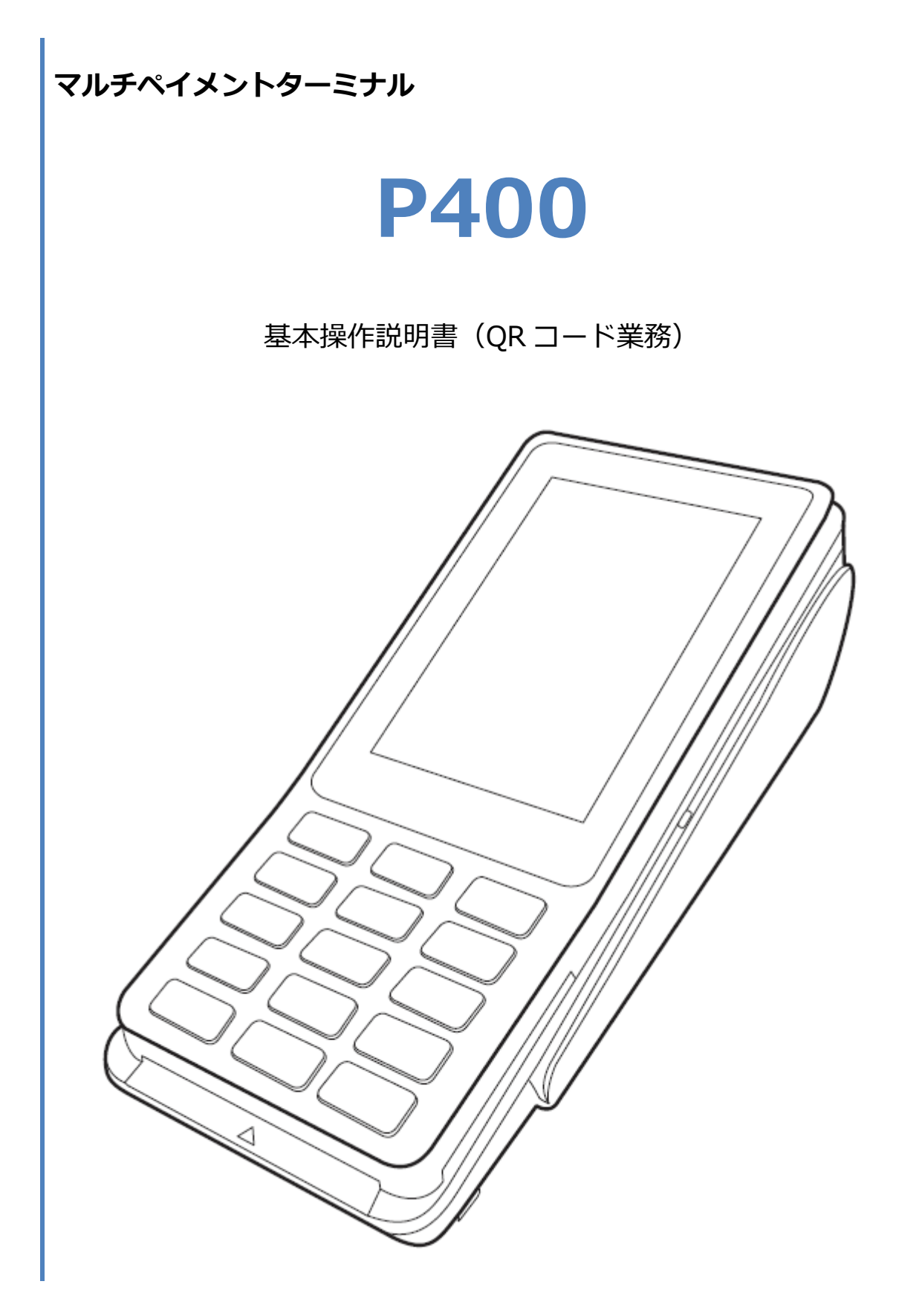

## 1.目次

| はじめに                             |
|----------------------------------|
| 機器説明・共通操作2                       |
| 1. $QR \supset - \not\models$    |
| 1.1. QR コードの売上                   |
| 1.1.1. QR コードの売上【MPM_ユーザスキャン方式】4 |
| 1.1.2. QR コードの売上【CPM_ストアスキャン方式】6 |
| 1.2. QR コードの返品                   |
| 1.3. トレーニングモード10                 |
| 1.4. リカバリモードとレシート再印刷11           |
| 2. レシートイメージ                      |
| 2.1. 売上                          |
| 2.2. 返品                          |
| 3. 保守メニュー                        |
| 3.1. 初期認証14                      |
| 3.2. 取引明細照会                      |
| 3.3. 疎通確認                        |
| 3.4. 契約情報                        |
| 3.5. 転送先設定確認                     |
| 3.6. QR リーダー確認                   |

## はじめに

本機を使用して QR コード決済業務を行うときは、この取扱説明書をよくお読みください。 また、本機をご利用になる前に「安全上のご注意」を必ずお読みの上、本機を正しくお取扱いく ださい。

#### 機器説明・共通操作

機器説明・共通操作に関しては別冊子「【P400】基本操作説明書(共通業務)」をご参照ください。

## 1.QR コード

| 通常業務   |                        |                  |
|--------|------------------------|------------------|
| 業務メニュー | 業務内容                   |                  |
|        | QR コードで商品やサービスを購入するときに |                  |
|        | 行う操作です。                |                  |
|        | ● MPM_ユーザースキャン方式:店舗に提示 |                  |
|        | してある QR コードを、お客様がスマホの  | ☞[1.1.QR コードの売上] |
| 961    | カメラで読み取ります。            | ~                |
|        | ● CPM_ストアスキャン方式:お客様のスマ |                  |
|        | ホの画面に表示された QR コードを、店舗  |                  |
|        | 側がスキャナで読み取ります。         |                  |
|        | QR コードで購入された商品やサービスを、取 | ☞[1.2.QR コードの返品] |
|        | 消・返品するときに行う操作です。       | ~                |
| その他業務  |                        |                  |
| 機能     |                        |                  |

| 機能      | 概要                    |                     |
|---------|-----------------------|---------------------|
|         | 決済処理中に回線が切断されてしまったり、端 |                     |
|         | 末の電源が落とされたりしまった場合、直前の |                     |
|         | 取引結果が不明なままの状態で処理が中断され | ~[1 / U + / U + k k |
| リカバリモード | てしまいます。このような場合、端末は自動的 |                     |
|         | にリカバリモードへと遷移し、伝票の再発行や |                     |
|         | 直前の取引の取消などの操作をお手伝いしま  |                     |
|         | す。                    |                     |

## 1.1. QR コードの売上

## 1.1.1. QR コードの売上【MPM\_ユーザスキャン方式】

|   | 操作手順                   | 店員様操作                           | お客様操作 |
|---|------------------------|---------------------------------|-------|
| 1 | POS から処理要求を実行してください。   | 待受け画面                           |       |
| 2 | QR コードのブランド名を押してください。  | 売上                              |       |
|   | ※ メニューに表示される内容はご契約内容によ |                                 |       |
|   | つく異なります。               | 2 Eine Pay                      |       |
| 3 | QR コードを生成中です。お待ちください。  | ★ リセット 売上 QRコード生成中… しばらくお待ちください |       |

## 1.1.1. QR コードの売上【MPM\_ユーザスキャン方式】

|   | 操作手順                                                                   | 店員様操作 | お客様操作                                            |
|---|------------------------------------------------------------------------|-------|--------------------------------------------------|
| 4 | お客様に端末を向けてください。<br>お客様が QR コードを読み取ります。                                 |       | 売上<br>¥100<br>WWWWWWWWWWWWWWWWWWWWWWWWWWWWWWWWWW |
| 5 | お客様にスマホを操作していただくよう、<br>ご案内をお願いします。<br>※ 操作方法は QR コードのブランドにより異な<br>ります。 |       |                                                  |
| 6 | 処理が完了するとレシートが印刷されます。                                                   |       | <u>売上</u><br>で<br>お取引完了                          |

## 1.1.2. QR コードの売上【CPM\_ストアスキャン方式】

|   | 操作手順                   | 店員様操作                               | お客様操作 |
|---|------------------------|-------------------------------------|-------|
| 1 | POS から処理要求を実行してください。   | 待受け画面                               |       |
| 2 | QR コードのブランド名を押してください。  | 売上                                  |       |
|   | ※ メニューに表示される内容はご契約内容によ | 1 銀聯QR                              |       |
|   | って異なります。               | 2 LINE Pay                          |       |
|   |                        | S FayFay<br>× リセット                  |       |
| 3 | お客様のスマホに表示された QR コードを、 | 売上                                  |       |
|   | スキャナで読み取ります。           |                                     |       |
|   |                        | お客様のQRコード<br>またはバーコードを<br>読み取ってください |       |
|   |                        | ¥100                                |       |

## 1.1.2. QR コードの売上【CPM\_ストアスキャン方式】

|   | 操作手順                                                                   | 店員様操作                              | お客様操作 |
|---|------------------------------------------------------------------------|------------------------------------|-------|
| 4 | 処理中です。しばらくお待ちください。                                                     | 売上<br>していたい<br>の理中…<br>しばらくお待ちください |       |
| 5 | お客様にスマホを操作していただくよう、<br>ご案内をお願いします。<br>※ 操作内容は QR コードのブランドにより異な<br>ります。 |                                    |       |
| 6 | 処理が完了するとレシートが印刷されます。                                                   | 売上<br>でで<br>お取引完了                  |       |
|   |                                                                        |                                    |       |

## 1.2. QR コードの返品

|   | 操作手順                                                               | 店員様操作                                                                                                | お客様操作 |
|---|--------------------------------------------------------------------|----------------------------------------------------------------------------------------------------|-------|
| 1 | POS から処理要求を実行してください。                                               | 待受け画面                                                                                                |       |
| 2 | 伝票番号を入力して[O]ボタンを押してく<br>ださい。<br>※ ご契約内容により、この画面が表示されな<br>い場合があります。 | <sub>返品</sub><br>取消伝票番号入力<br>00000000<br>入力後「確定キー」                                                   |       |
| 3 | 金額を入力して[O]ボタンを押してくださ<br>い。                                         | 中止     文字訂正     確定       ×     く     O       返品        金額入力       ¥0       支払金額(税込)を入       力後「確定キー」 |       |
|   |                                                                    | 中止 文字訂正 確定<br>× く O                                                                                  |       |

## 1.2. QR コードの返品

|   | 操作手順                            | 店員様操作                                                                      | お客様操作 |
|---|---------------------------------|----------------------------------------------------------------------------|-------|
| 4 | 取引日付(日)を入力して[O]ボタンを押し<br>てください。 | 返品<br>取引日時(日)<br>000000<br>年月日を6桁で入力<br>後「確定キー」<br>例) 180131<br>中止 文字訂正 確定 |       |
| 5 | 処理中です。しばらくお待ちください。              | × く o<br>返品<br>処理中…<br>しばらくお待ちください                                         |       |
| 6 | 処理が完了するとレシートが印刷されます。            | <u>返品</u><br>で<br>む<br>取引完了                                                |       |

## 1.3. トレーニングモード

POS から送られてくる要求にトレーニングモード指示が含まれている場合、本機はトレーニング モードで要求操作を行います。トレーニングモードでは業務の練習操作を行うことができます。

|    | ネットワーク接続不要 |
|----|------------|
| 業務 | 対応状況       |
| 売上 | 0          |
| 返品 | 0          |

トレーニングモードでは画面背景が水色となり、画面右上に「♥」マークが表示されます。 <以下はイメージです>

|   | V       |
|---|---------|
|   |         |
|   |         |
|   |         |
|   |         |
|   |         |
|   |         |
|   |         |
| ~ | 11dam I |
| × | リセット    |

## 1.4. リカバリモードとレシート再印刷

決済処理中に回線が切断されてしまったり、端末の電源が落とされたりしまった場合、直前の取 引結果が不明なままの状態で処理が中断されてしまいます。

このような場合、端末は自動的にリカバリモードへと遷移します。画面に表示される指示に従 い、落ち着いて対処してください。

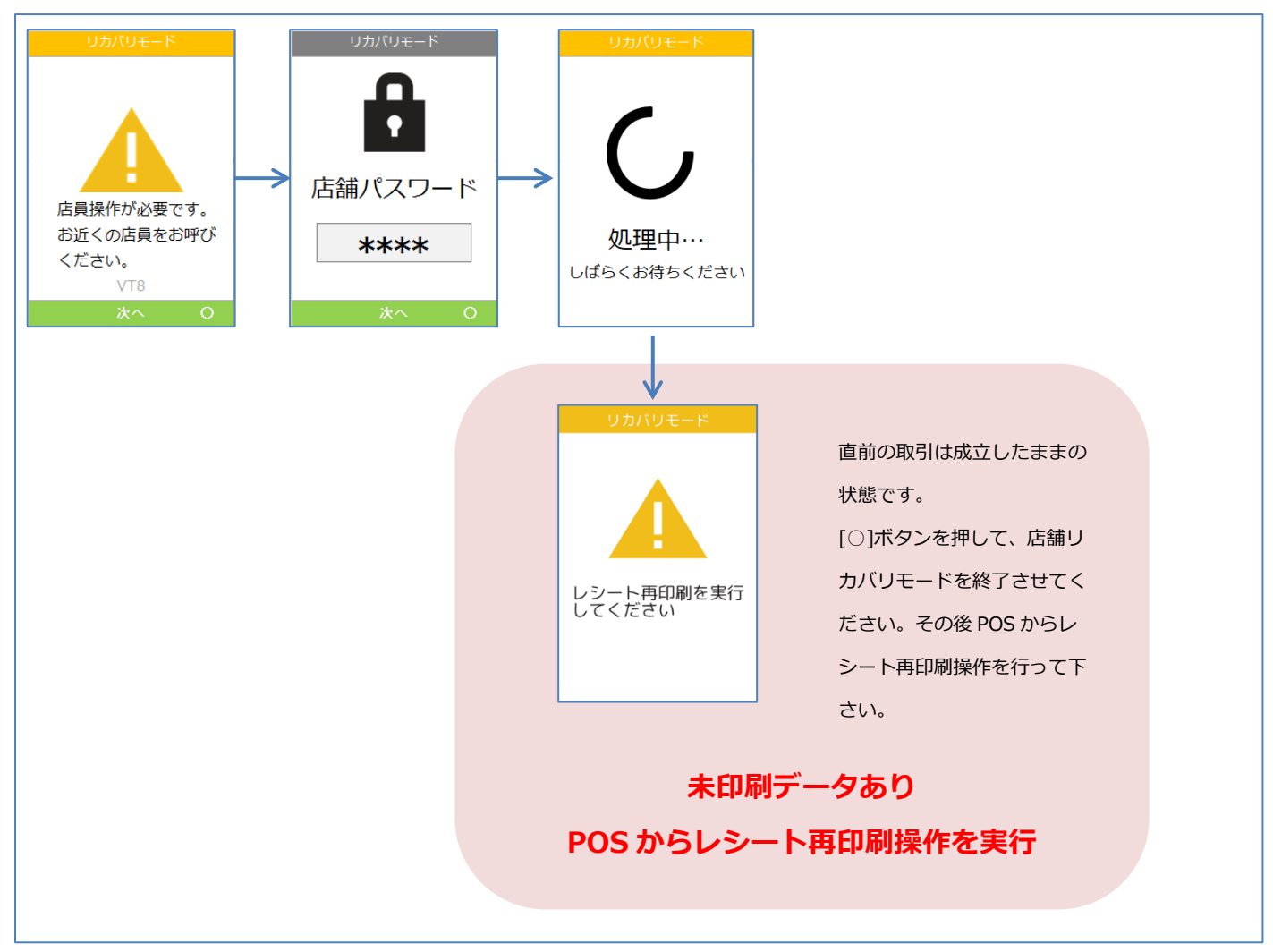

実際のレシートは契約内容や取引で利用した QR コードによって、本書で紹介するレシートイメ ージと印字項目に於いて異なっている可能性があります。

## 2.1. 売上

| 店舗(STORE NAME)       | XXX(店舗名)             |
|----------------------|----------------------|
| <br>住所(ADD)          |                      |
| XXXXXXXX             |                      |
| 電話(TEL NO)           | 01-1234-5678         |
| 端末番号(TERM NO)        | 0000010005092        |
| 取引日時(DATE)           |                      |
|                      | 2021/12/22 10:32:05  |
| 取引内容(TRANS CONTENTS) |                      |
|                      | 売上(SALES)            |
| レシート番号(SLIP NO)      | 09213691             |
| 取引通番(TRANS NO)       |                      |
| OQP2                 | 20190905194053314efG |
| 支払総計(TOTAL PAYMENT)  | ¥250                 |

## 2.2. 返品

| 店舗(STORE NAME)       | XXX(店舗名)             |
|----------------------|----------------------|
|                      |                      |
|                      |                      |
| ****                 |                      |
| 電話(TEL NO)           | 01-1234-5678         |
| 端末番号(TERM NO)        | 0000010005092        |
| 取引日時(DATE)           |                      |
|                      | 2021/12/22 10:32:05  |
| 取引内容(TRANS CONTENTS) |                      |
|                      | 返品(REFUND)           |
| レシート番号(SLIP NO)      | 09213691             |
| 取引通番(TRANS NO)       |                      |
| OQP2                 | 20190905194053314efG |
| 返金総計(TOTAL REFUND)   | ¥250                 |

## 3.保守メニュー

| 業務メニュー                | 業務内容                  |                   |
|-----------------------|-----------------------|-------------------|
| ∕刀钳用≣刃≣工              | センターと通信を行い、クレジットサービス  | ~[2 1 初期詞記]∧      |
| ヤリ来り声心声圧              | の利用可否を確認するための操作です。    |                   |
| 取引明細照会                | 取引明細を照会するための操作です。     | ☞[3.2.取引明細照会]へ    |
| <b>祐</b> 潘 <b>灰</b> 羽 | センターと通信を行い、QR 決済サービスの | ∞[2 2 劢资研测]∧      |
| 山木九道中田市心              | 利用可否を確認するための操作です。     | ☞[3.3.际/匝/哐=∞]、 < |
| 契約情報                  | 契約情報を確認するための操作です。     | ☞[3.4.契約情報]へ      |
|                       | センターへの接続経路設定を確認するための  |                   |
| 転送先設定確認               | 操作です。                 | ☞[3.5.転送先設定確認]へ   |
|                       | ※ 端末操作によって設定を変更できません。 |                   |
| <br>  OR リーダー確認       | QR リーダーで読み取りができることを確認 | ☞[360Rリーダー確認]へ    |
|                       | するための操作です。            |                   |

## 3.1. 初期認証

1

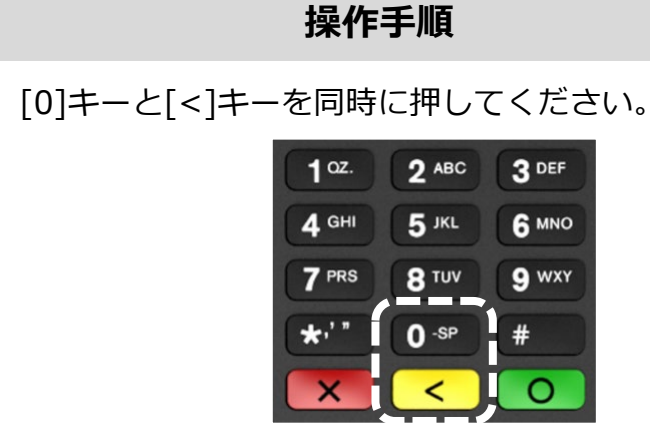

② 店舗パスワードを入力して確定ボタンを押してください。

POS 連動モードが解除されます。

③ [保守]を押してください。
 (または[2]キーを押してください。)

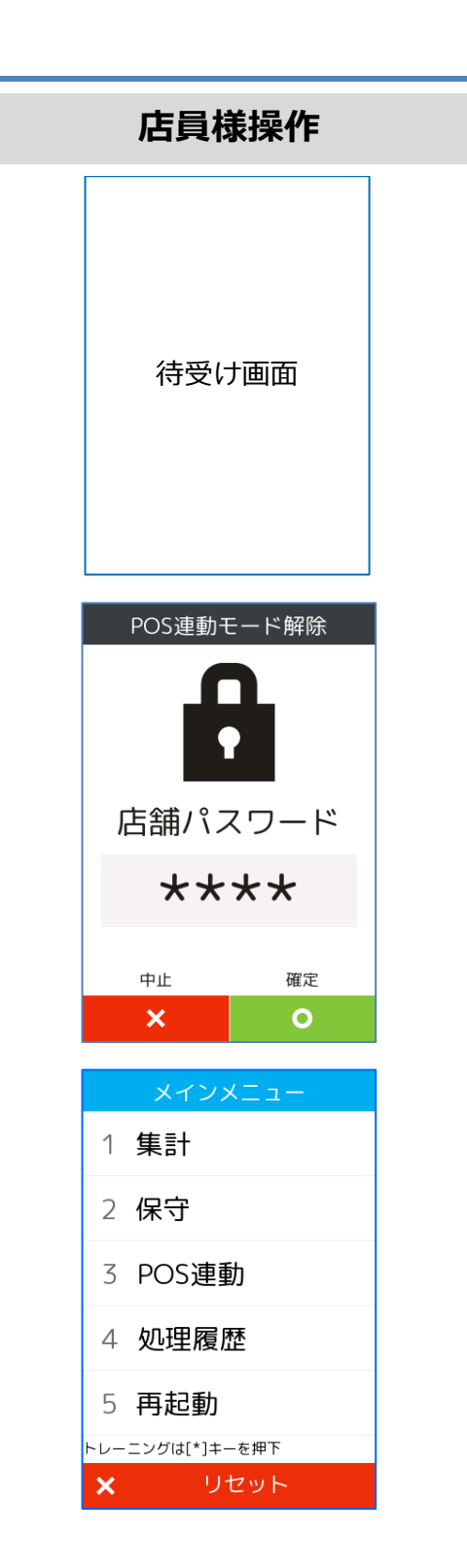

## 3.1.初期認証

4

(5)

6

7

| 操作手順                        | 店員様操作       |
|-----------------------------|-------------|
| [QR 決済]を押してください。            | 保守          |
| ※ メニューに表示される内容はご契約内容によって異なり | 1 クレジット     |
| ます。                         | 2 銀聯        |
|                             | 3 電子マネー     |
|                             | 4 ハウスカード    |
|                             | 5 QR決済      |
|                             | × リセット      |
| [初期認証]を押してください。             | 保守          |
| ※ メニューに表示される内容はご契約内容によって異な  | 1 初期認証      |
| ります。                        | 2 取引明細照会    |
|                             |             |
|                             |             |
|                             |             |
|                             | × リセット      |
| 店舗パスワードを入力して[0]ボタンを押してくださ   | 初期認証        |
| ί, ν°                       |             |
|                             | 店舗パスワード     |
|                             | ****        |
|                             | 中止 確定 X O   |
| センターとの通信処理が実行されます。          | 初期認証        |
|                             | しばらくお待ちください |
|                             |             |

## 3.1.初期認証

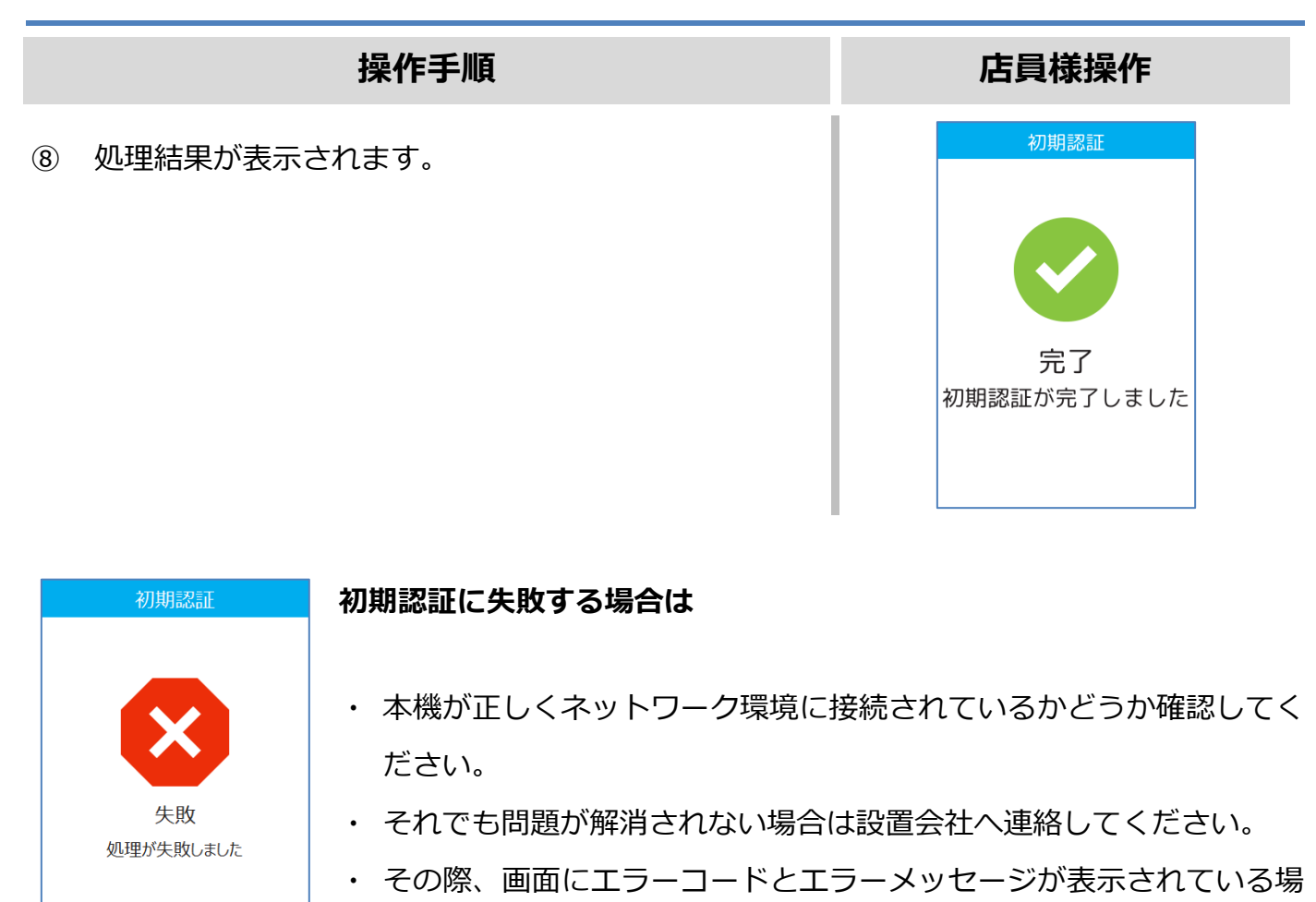

※ 保守操作が完了した後は、POS 連動モードを有効化しておくことを忘れないようにしてください。

合は、その内容も併せてお伝えください。

## 3.1.初期認証

|    | 操作手順                                                                                            | 店員様操作                                                                       |
|----|-------------------------------------------------------------------------------------------------|-----------------------------------------------------------------------------|
| 9  | 待受け画面に黒色の帯が表示されている場合は、本機<br>はスタンドアローンモード(非 POS 連動モード)で動<br>作しています。<br>[○]ボタンを押してください。           | 待受け画面                                                                       |
| 10 | [POS 連動]を押してください。<br>(または[3]キーを押してください。)                                                        | メインメニュー         1 集計         2 保守         3 POS連動         4 処理履歴            |
|    |                                                                                                 | <ul> <li>5 再起動</li> <li>トレーニングは[*]キーを押下</li> <li>X</li> <li>ソセット</li> </ul> |
| 1  | 待受け画面のみが表示されている(黒色の帯の表示が<br>ない)場合は、本機は POS 連動モードで動作していま<br>す。(POS からの操作要求を受け付けることができる<br>状態です。) | 待受け画面                                                                       |

## 3.2. 取引明細照会

#### 操作手順

① [0]キーと[<]キーを同時に押してください。

| <b>1</b> oz. | 2 ABC | 3 DEF |
|--------------|-------|-------|
| <b>4</b> GHI | 5 JKL | 6 MNO |
| 7 PRS        | 8 TUV | 9 wxy |
| *'"          | 0 -SP | #     |
| X            | <     | 0     |

POS 連動モードが解除されます。

③ [保守]を押してください。

(または[2]キーを押してください。)

| 店員様操作                              |  |  |
|------------------------------------|--|--|
| 待受け画面                              |  |  |
| POS連動モード解除<br>に<br>店舗パスワード<br>**** |  |  |
| 中止 確定                              |  |  |
| × o                                |  |  |
| メインメニュー                            |  |  |
| 1 集計                               |  |  |
| 2 保守                               |  |  |
| 3 POS連動                            |  |  |
| 4 処理履歴                             |  |  |
| 5 再起動                              |  |  |
| トレーニングは[*]キーを押下                    |  |  |
| × リセット                             |  |  |

## 3.2.取引明細照会

## 操作手順 [QR 決済]を押してください。 (4) ※ メニューに表示される内容はご契約内容によって異なり ます。 [取引明細照会]を押してください。 (5) ※ メニューに表示される内容はご契約内容によって異な

- - ります。

店舗パスワードを入力して[○]ボタンを押してくださ (6) い。

照会日を入力して[○]ボタンを押してください。 (7)

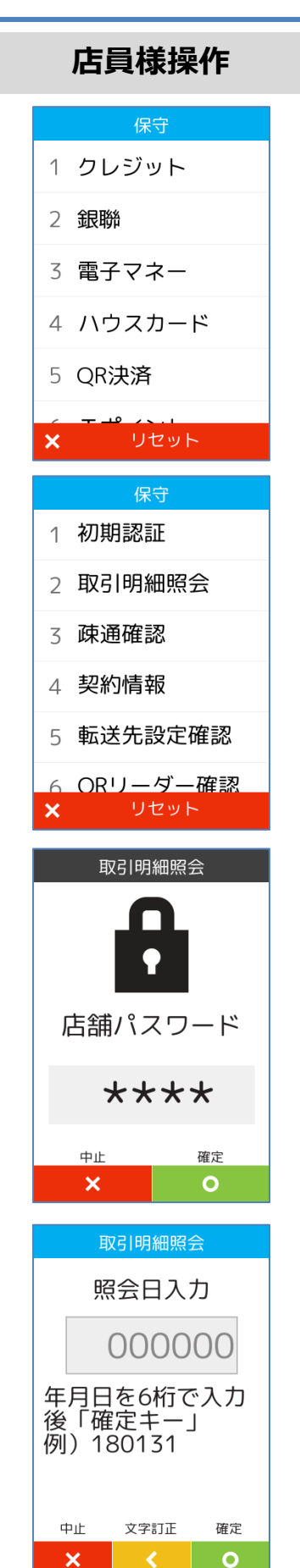

## 3.2.取引明細照会

|    | 操作手順                                                          | 店員様操作                                                                                                    |
|----|---------------------------------------------------------------|----------------------------------------------------------------------------------------------------|
| 8  | 伝票番号を入力して[O]ボタンを押してください。                                      | 取引明細照会       伝票番号入力       00000000       入力後「確定キー」       未入力の場合は対象       日を全件取得       中止     文字訂正     確定       ×     く     0                                                                                                    |
| 9  | センターとの通信処理が実行されます。                                            | 取引明細照会<br>の理中…<br>しばらくお待ちください                                                                                                    |
| 10 | 取引明細を確認できます。 ※ 保守操作が完了した後は、POS 連動モードを有効化しておくことを忘れないようにしてください。 | 取引明細照会<br>2000件 1/500ページ<br>19/01/22 23:59:59 99999<br>WeChat Pay: ¥12,345,678<br>支払成功<br>19/01/22 23:59:00 99998<br>Alipay: ¥12,345,678<br>支払失敗<br>19/01/22 22:33:44 99997<br>LINE Pay: ¥10<br>返金済<br>19/01/22 15:15:15 99996<br>PayPay: ¥1,000<br>支払タイムアウト |

## 3.2.取引明細照会

|   | 操作手順                                                                                            | 店員様操作                                                                          |
|---|-------------------------------------------------------------------------------------------------|--------------------------------------------------------------------------------|
| 1 | 待受け画面に黒色の帯が表示されている場合は、本機<br>はスタンドアローンモード(非 POS 連動モード)で動<br>作しています。<br>[○]ボタンを押してください。           | 待受け画面                                                                          |
|   | [POS 連動]を押してください。<br>(または[3]キーを押してください。)                                                        | メインメニュー         1 集計         2 保守         3 POS連動         4 処理履歴         5 再起動 |
| 3 | 待受け画面のみが表示されている(黒色の帯の表示が<br>ない)場合は、本機は POS 連動モードで動作していま<br>す。(POS からの操作要求を受け付けることができる<br>状態です。) | メリセット                                                                          |

### 3.3. 疎通確認

1

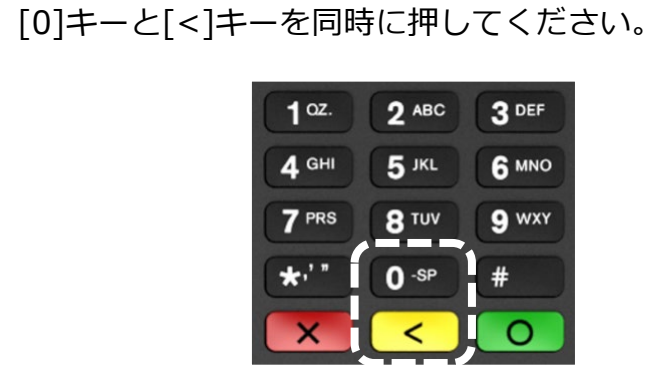

操作手順

② 店舗パスワードを入力して確定ボタンを押してください。

POS 連動モードが解除されます。

③ [保守]を押してください。(または[2]キーを押してください。)

待受け画面

POS連動モード解除

POS連動モード解除

自語パスワード

大大大大大

中止

確定

ス

〇

メインメニュー

1

集計

2

店員様操作

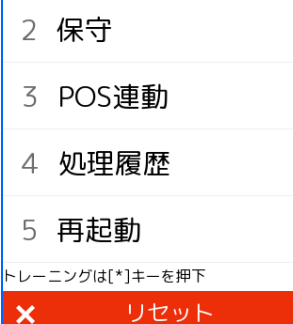

## 3.3.疎通確認

|     | 操作手順                                                          | 店員様操作                                                                                                    |
|-----|---------------------------------------------------------------|----------------------------------------------------------------------------------------------------|
| (4) | [QR 決済]を選択してください。<br>※ メニューに表示される内容はご契約内容によって異なり<br>ます。       | 保守<br>1 クレジット<br>2 銀聯<br>3 電子マネー<br>4 ハウスカード<br>5 QR決済<br>× リセット<br>保守                                                |
|     | ※ メニューに表示される内容はご契約内容によって異なります。                                | <ol> <li>初期認証</li> <li>取引明細照会</li> <li>疎通確認</li> <li>契約情報</li> <li>転送先設定確認</li> <li>ORリーダー確認</li> <li>ソセット</li> </ol> |
| 6   | 処理が実行されます。                                                    | <sup>疎通確認</sup><br>処理中…<br>しばらくお待ちください                                                                                |
|     | 処理結果が表示されます。 ※ 保守操作が完了した後は、POS 連動モードを有効化しておくことを忘れないようにしてください。 | 疎通確認<br>で<br>定了<br>処理が完了しました                                                                                          |

## 3.3.疎通確認

|    | 操作手順                                                                                            | 店員様操作                                                                                                    |
|----|-------------------------------------------------------------------------------------------------|----------------------------------------------------------------------------------------------------|
| 8  | 待受け画面に黒色の帯が表示されている場合は、本機<br>はスタンドアローンモード(非 POS 連動モード)で動<br>作しています。<br>[○]ボタンを押してください。           | 待受け画面                                                                                                    |
| 9  | [POS 連動]を押してください。<br>(または[3]キーを押してください。)                                                        | Xインメニュー       〇         1 集計       2 保守         3 POS連動       4 処理履歴         5 再起動         トレーニングは[*]キーを押下 |
| 10 | 待受け画面のみが表示されている(黒色の帯の表示が<br>ない)場合は、本機は POS 連動モードで動作していま<br>す。(POS からの操作要求を受け付けることができる<br>状態です。) | ★ リセット                                                                                                    |

## 3.4. 契約情報

1

## [0]キーと[<]キーを同時に押してください。 1<sup>0Z.</sup> 2<sup>ABC</sup> 3<sup>DEF</sup> 4<sup>GHI</sup> 5<sup>JKL</sup> 6<sup>MNO</sup> 7<sup>PRS</sup> 8<sup>TUV</sup> 9<sup>WXY</sup> \*'<sup>'</sup> 0<sup>-SP</sup> #

操作手順

店舗パスワードを入力して確定ボタンを押してください。

POS 連動モードが解除されます。

③ [保守]を押してください。(または[2]キーを押してください。)

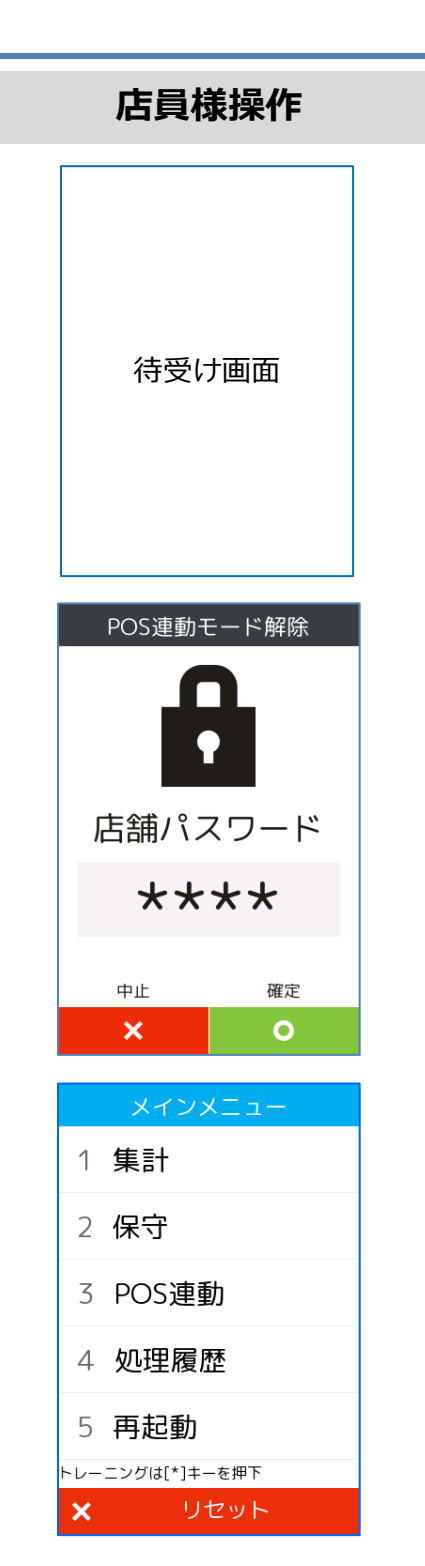

## 3.4.契約情報

#### 操作手順 店員様操作 [QR決済]を押してください。 (4) 1 クレジット ※ メニューに表示される内容はご契約内容によって異なり 2 銀聯 ます。 3 電子マネー 4 ハウスカード 5 QR決済 × [契約情報]を押してください。 (5) 1 初期認証 ※ メニューに表示される内容はご契約内容によって異な 2 取引明細照会 ります。 3 疎通確認 4 契約情報 5 転送先設定確認 <u>6 ORリーダー確認</u> 店舗パスワードを入力して[○]ボタンを押してくださ (6) い。 店舗パスワード \*\*\*\* 中止 × 契約情報を確認できます。 $\overline{(7)}$ ※ 保守操作が完了した後は、POS 連動モードを有効化し 番号 名称 英名 ておくことを忘れないようにしてください。 ACQ名称 2 端末情報 店舗番号 ONEPAY番号 端末識別番号 初期認証日時

保守

保守

リセット

確定 0

契約情報

契約情報

JACCS

ト控え種別

無効

無効

無効

センター控え

本部控え

店舗控え

OB0265162202 ベスカ株式会社

日本恒生ソフトウェア 株式会社

OS032819585087 OT04O8gawztibk0O

0000010003075

20/06/23 17:42:37

## 3.4.契約情報

|    | 操作手順                                                                                            | 店員様操作                                                   |
|----|-------------------------------------------------------------------------------------------------|---------------------------------------------------------|
| 8  | 待受け画面に黒色の帯が表示されている場合は、本機<br>はスタンドアローンモード(非 POS 連動モード)で動<br>作しています。<br>[○]ボタンを押してください。           | 待受け画面                                                   |
| 9  | [POS 連動]を押してください。<br>(または[3]キーを押してください。)                                                        | メインメニュー ○          メインメニュー         1 集計         2 保守    |
|    |                                                                                                 | 3 POS連動<br>4 処理履歴<br>5 再起動<br>トレーニングは[*]キーを押下<br>× リセット |
| 10 | 待受け画面のみが表示されている(黒色の帯の表示が<br>ない)場合は、本機は POS 連動モードで動作していま<br>す。(POS からの操作要求を受け付けることができる<br>状態です。) | 待受け画面                                                   |

## 3.5. 転送先設定確認

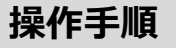

① [0]キーと[<]キーを同時に押してください。

| 1 oz.        | 2 ABC        | 3 DEF |
|--------------|--------------|-------|
| <b>4</b> GHI | <b>5</b> JKL | 6 MNO |
| 7 PRS        | 8 TUV        | 9 wxy |
| *'"          | 0 -SP        | #     |
| X            | <            | 0     |

店舗パスワードを入力して確定ボタンを押してください。

POS 連動モードが解除されます。

③ [保守]を押してください。

(または[2]キーを押してください。)

| 店員様操作 |                       |                                                                                                    |  |
|-------|-----------------------|----------------------------------------------------------------------------------------------------|--|
|       | 待受け                   | 画面                                                                                                    |  |
|       | POS連動モ<br>店舗パス<br>★★* | <ul> <li>-ド解除</li> <li>・</li> <li>・</li> &lt;</ul> |  |
|       | 中止                    | 確定                                                                                                    |  |
|       | ×                     | 0                                                                                                    |  |
|       | 1<br>1<br>集計          | <u> </u>                                                                                                    |  |
|       | 2 保守                  |                                                                                                    |  |
|       | 3 POS連動               | ן                                                                                                    |  |
|       | 4 処理履歴                | ₹                                                                                                    |  |
|       | 5 再起動                 | <b>左</b>                                                                                                    |  |
|       | × Ut                  | <sup>をヂリト</sup>                                                                                                    |  |

### 3.5.転送先設定確認

#### 操作手順

- ④ [QR決済]を選択してください。
  - ※ メニューに表示される内容はご契約内容によって異なり ます。

- ⑤ [転送先設定確認]を押してください。
  - ※ メニューに表示される内容はご契約内容によって異な ります。

⑥ 店舗パスワードを入力して[○]ボタンを押してください。

- ⑦ 転送先設定を確認できます。
  - ※ 保守操作が完了した後は、POS 連動モードを有効化し ておくことを忘れないようにしてください。

| 店員様操作                   |                                                                                                    |
|-------------------------|----------------------------------------------------------------------------------------------------|
|                         | 保守                                                                                                    |
| 1                       | クレジット                                                                                                    |
| 2                       | 銀聯                                                                                                    |
| 3                       | 電子マネー                                                                                                    |
| 4                       | ハウスカード                                                                                                    |
| 5                       | QR決済                                                                                                    |
| ×                       | リセット                                                                                                    |
|                         | 保守                                                                                                    |
| 1                       | 初期認証                                                                                                    |
| 2                       | 取引明細照会                                                                                                    |
| 3                       | 疎通確認                                                                                                    |
| 4                       | 契約情報                                                                                                    |
| 5                       | 転送先設定確認                                                                                                    |
| ×                       | ORリーダー確認<br><sup>リセット</sup>                                                                                                    |
|                         | <ul> <li>転送先設定確認</li> <li>・</li> <li>・</li> <li></li></ul> |
|                         | 中止 確定 X O                                                                                                    |
| 1<br>IS_F<br>HOS<br>POR | 転送先設定確認<br>転送先設定<br>WD 0<br>T                                                                                                    |

## 3.5.転送先設定確認

| 操作手順 |                                                                                                 | 店員様操作                                                                                            |  |
|------|-------------------------------------------------------------------------------------------------|--------------------------------------------------------------------------------------------------|--|
| 8    | 待受け画面に黒色の帯が表示されている場合は、本機<br>はスタンドアローンモード(非 POS 連動モード)で動<br>作しています。<br>[○]ボタンを押してください。           | 待受け画面                                                                                            |  |
| 9    | [POS 連動]を選択してください。<br>(または[3]キーを押してください。)                                                       | メインメニュー 〇         メインメニュー         1 集計         2 保守         3 POS連動         4 処理履歴         5 再起動 |  |
| 1    | 待受け画面のみが表示されている(黒色の帯の表示が<br>ない)場合は、本機は POS 連動モードで動作していま<br>す。(POS からの操作要求を受け付けることができる<br>状態です。) | トレーニングは[*]キーを押下<br>★ リセット<br>待受け画面                                                               |  |

## 3.6. QR リーダー確認

#### 操作手順

① [0]キーと[<]キーを同時に押してください。

| <b>1</b> oz. | 2 ABC        | 3 DEF |
|--------------|--------------|-------|
| <b>4</b> GHI | <b>5</b> JKL | 6 MNO |
| 7 PRS        | 8 TUV        | 9 wxy |
| *'"          | 0 -SP        | #     |
| X            | <            | 0     |

店舗パスワードを入力して確定ボタンを押してください。

POS 連動モードが解除されます。

③ [保守]を押してください。

(または[2]キーを押してください。)

| 店員様操作 |                                    |  |
|-------|------------------------------------|--|
|       | 待受け画面                              |  |
|       | POS連動モード解除<br>で<br>店舗パスワード<br>★★★★ |  |
|       | 中止 確定<br>× O                       |  |
|       | メインメニュー                            |  |
|       | 1 集計                               |  |
|       | 2 保守                               |  |
|       | 3 POS連動                            |  |
|       | 4 処理履歴                             |  |
|       | 5 再起動                              |  |
|       | トレーニングは[*]キーを押下                    |  |
|       | × ワセット                             |  |

## 3.6.QR リーダー確認

#### 操作手順

- ④ [QR 決済]を押してください。
  - ※ メニューに表示される内容はご契約内容によって異なり ます。

- ⑤ [QR リーダー確認]を押してください。
  - ※ メニューに表示される内容はご契約内容によって異な ります。

⑥ QR コードを読み取ってください。

- ⑦ 処理結果が表示されます。
  - ※ 保守操作が完了した後は、POS 連動モードを有効化し ておくことを忘れないようにしてください。

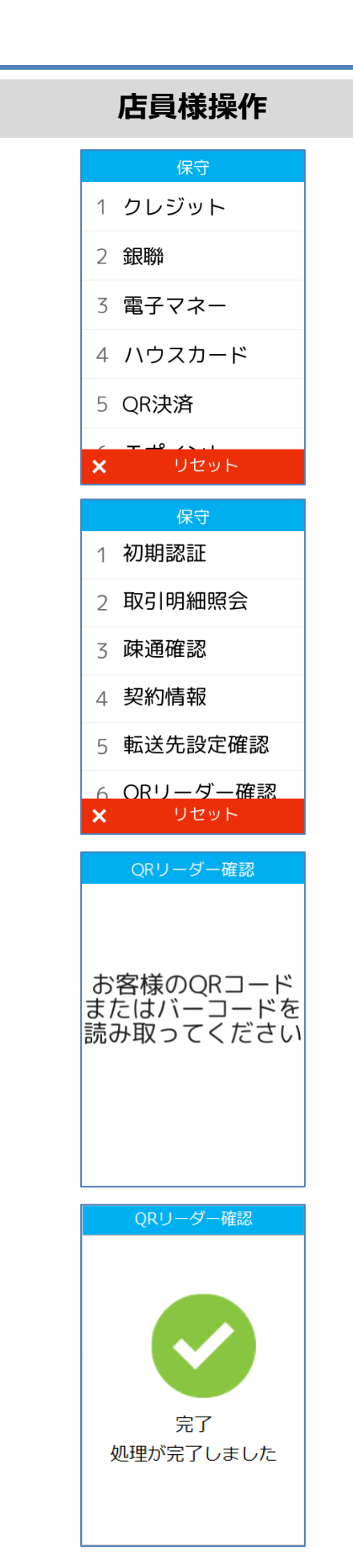

## 3.6. QR リーダー確認

| 操作手順 |                                                                                                  | 店員様操作                                                                                                    |  |
|------|--------------------------------------------------------------------------------------------------|----------------------------------------------------------------------------------------------------|--|
| 8    | 待受け画面に黒色の帯が表示されている場合は、本機<br>はスタンドアローンモード(非 POS 連動モード)で動<br>作しています。<br>[○]ボタンを押してください。            | 待受け画面                                                                                                    |  |
| 9    | [POS 連動]を押してください。<br>(または[3]キーを押してください。)                                                         | <ul> <li>メインメニュー 〇</li> <li>メインメニュー</li> <li>1 集計</li> <li>2 保守</li> <li>3 POS連動</li> <li>4 処理履歴</li> <li>5 再起動</li> <li>トレーニングは[*]キーを押下</li> <li>メ リセット</li> </ul> |  |
| 10   | 待受け画面のみが表示されている(黒色の帯の表示が<br>ない)場合は、本機は POS 連動モードで動作していま<br>す。 (POS からの操作要求を受け付けることができる<br>状態です。) | 待受け画面                                                                                                    |  |

# verifone Ark

【P400】基本操作説明書(QR コード業務編)

2021年2月17日 1.0版

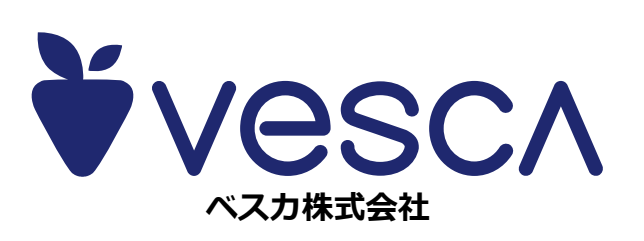